## Creating a Testing Appointment in Accommodate

1. Go to the <u>Accommodate Portal</u> website and click on the "Students" option presented on your screen.

| University of<br>Mary Washington |                |               | : |
|----------------------------------|----------------|---------------|---|
|                                  | What type of u | user are you? |   |
|                                  | Student        | Faculty       |   |
|                                  | - Suctom       |               |   |

2. Log into the Accommodate Portal, using your UMW NetID and password.

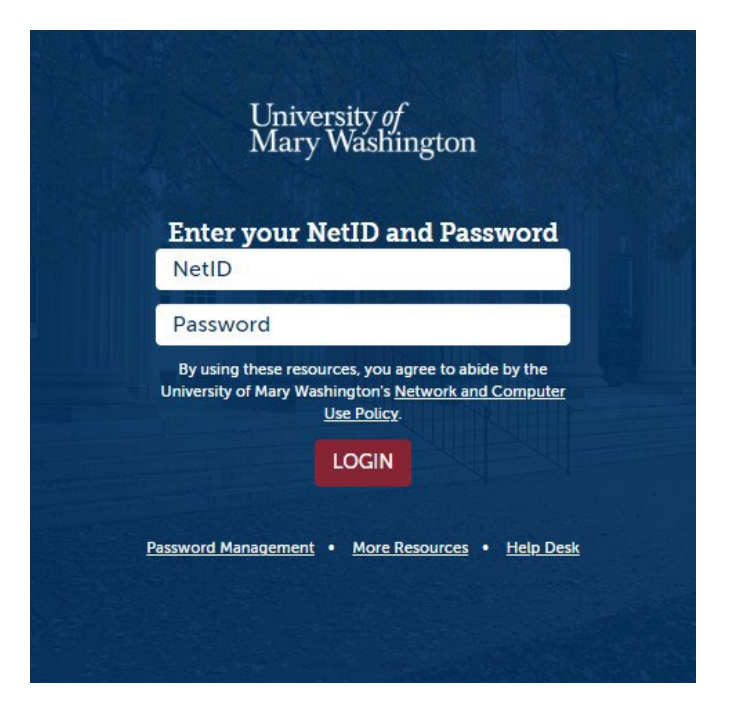

- 3. Click on the "Testing Appointments" tab located on the left side of the screen as part of the main menu column.
  - ᢙ Home
    Accommodation
    Appointment
    Documents
    Resources
    Surveys
    Testing Appointments
    Calendar
    Profile
- 4. Scroll down the page and click on the "New Testing Appointment" button.

Pending Testing Appointments

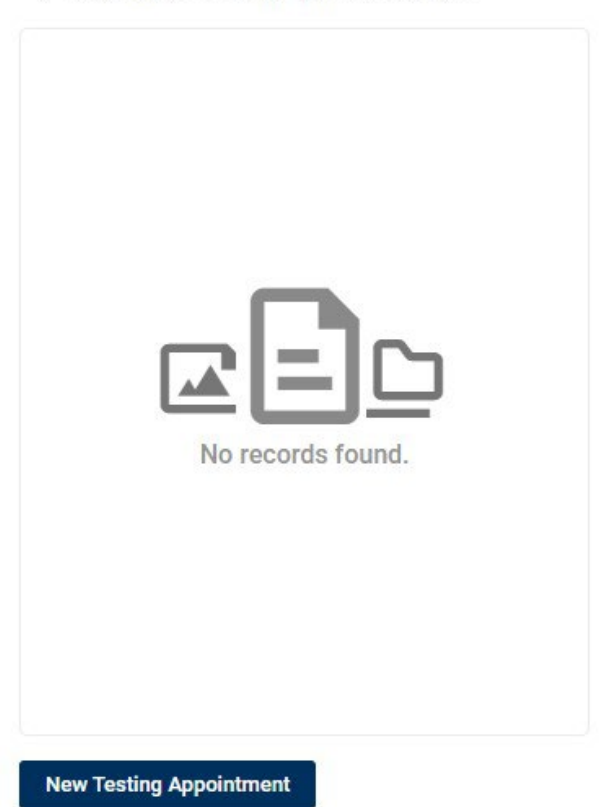

5. From the "Course" drop-down menu, select the course you are requesting a test appointment for.

| Course |   |
|--------|---|
|        | ~ |

6. Below is a list of filter options, but for best search results, it's recommended to skip this step altogether and avoid using those filters, as they decrease the number of results shown for of available testing dates/times. Scroll down past all filter options and click on the "Check Availability" button.

| Date Range       2023-05-17       Select       2023-06-14                                                            | Room(s) + - ODR  |
|----------------------------------------------------------------------------------------------------|------------------|
| Date Range       2023-05-17     Select     to       2023-06-14     Select                                            | + -              |
| 2023-05-17         Select         to           2023-06-14         Select         Image: Select         Image: Select |                  |
| 2023-06-14 Select                                                                                                    |                  |
|                                                                                                    |                  |
| Time Range                                                                                                    | 0 of 1 selected  |
| 08 ~ 30 ~ am ~ Clear                                                                                                 | Days of the Week |
| to                                                                                                    | 🗆 Sun            |
| 04 ~ 30 ~ pm ~ Clear                                                                                                 | Mon              |
|                                                                                                    | □ Tue            |
| Building                                                                                                    | □ Wed            |
|                                                                                                    | 🗋 Thu            |
| ~                                                                                                    | 🗆 Fri            |
|                                                                                                    | □ Sat            |
| Specific Accommodation Required                                                                                      |                  |
| Test Accommodation X Add                                                                                             |                  |
|                                                                                                    |                  |

7. Choose a time slot for your exam from a column on the right side of the screen (parallel to the filter selections) by clicking on the "<u>ODR</u>" link corresponding to the chosen time. Confirm the selected date and time with your professor first.

| ✓ Tuesday, May 23, 2023                |         |
|----------------------------------------|---------|
| ODR<br>(996 of 996 slots<br>available) | 8:30 am |
| ODR<br>(996 of 996 slots<br>available) | 8:45 am |

8. Complete the form by filling in the answers into each section & checking off all appropriate boxes. Remember to read the <u>Student Testing Center Operational</u> <u>Policy</u> on the ODR website.

| Confirm Exam Booking                                          | ×   |
|---------------------------------------------------------------|-----|
|                                                               |     |
| * indicates a required field                                  | - 1 |
| Testing Room *                                                | - 1 |
| ODR                                                           |     |
| Course *                                                      |     |
| Test Summer Course (50 minutes) ()                            |     |
| Testing Date *                                                |     |
| May 23, 2023                                                  |     |
| Testing Time *                                                |     |
| 8:30 am                                                       |     |
| Will You Need Use Of An ODR Laptop Per Your Accommodations? * |     |
| ○ Yes ○ No                                                    |     |
| Will you need any assistive technology for this exam? *       |     |
| Ex. Text-To-Speech Reader, Dictation, etc.                    |     |
| ○ Yes ○ No                                                    |     |
|                                                               | -   |

9. Confirm that the entered information is correct and click "Submit Request."

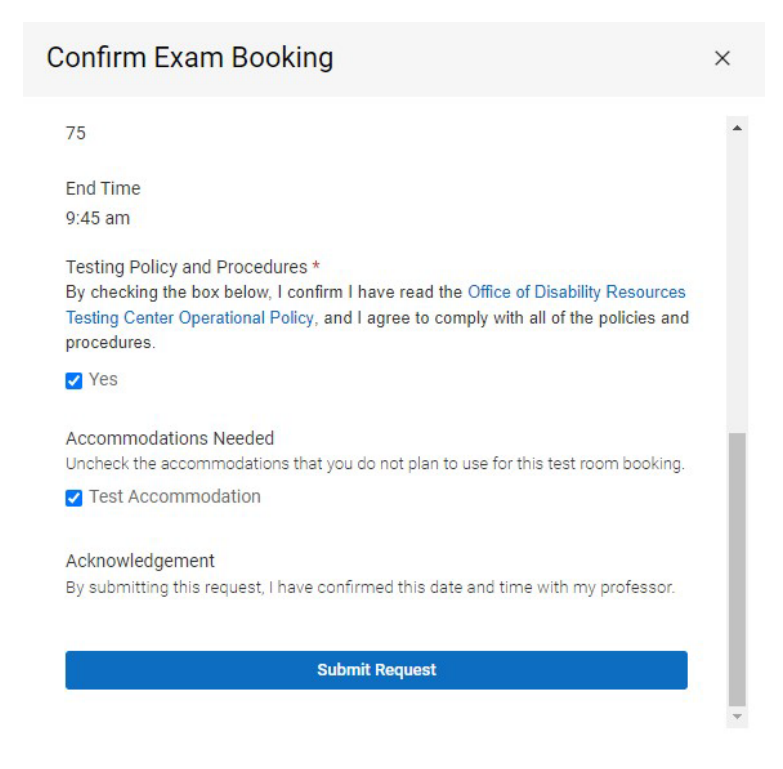

10. You will get an email notification in your UMW email, confirming your testing appointment once the ODR Testing Manager reviews the appointment request and confirms there is available space for the appointment to take place. Until then, your testing appointment will remain in the "Pending Testing Appointments" column.

| ending Testing Appointments                                                                                                    | Confirmed Testing Appointments                                                |                                                                                                    |
|----------------------------------------------------------------------------------------------------|-------------------------------------------------------------------------------|----------------------------------------------------------------------------------------------------|
| O ODR :<br>Test Summer Course (50 minutes)<br>May 23, 2023 8:30 am<br>Seacobeck Hall 1301 College Ave Frede<br>Test Accommodation | No records found.                                                             | )                                                                                                    |
|                                                                                                    | Note: Your testing appointment is not confirm<br>Pending Testing Appointments | Confirmed Testing Appointments                                                                                                |
|                                                                                                    |                                                                               | ODR<br>Test Summer Course (50 minutes)<br>May 23, 2023 8:30 am<br>Seacobeck Hall 1301 College Ave Frede<br>Test Accommodation |

If you have any questions, please contact ODR at <u>odrtesting@umw.edu</u> or 540-654-1266. Visit the <u>ODR Testing Center</u> link for more information.